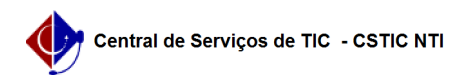

## [Tutorial] Realizar dispensa de componente curricular com equivalência 21/10/2024 08:45:36

|                                                                                                    |                      |                     | Imprimir artigo da FAQ   |
|----------------------------------------------------------------------------------------------------|----------------------|---------------------|--------------------------|
| Categoria:                                                                                                    | SIGAA::Stricto Sensu | Votos:              | 0                        |
| Estado:                                                                                                    | público (todos)      | Resultado:          | 0.00 %                   |
|                                                                                                    |                      | Última atualização: | Qui 06 Fev 11:44:27 2020 |
|                                                                                                    |                      |                     |                          |
| Palavras-chave                                                                                                    |                      |                     |                          |
| Realizar Dispensa. Aproveitamento de Disciplinas. Aproveitamento com equivalencia                                                                                                    |                      |                     |                          |
| Artigo (público)                                                                                                    |                      |                     |                          |
| Procedimentos                                                                                                    |                      |                     |                          |
| Esta funcionalidade permite que o Coordenador do curso de Pós graduação<br>Stricto Sensu registre um aproveitamento de estudo de um determinado<br>componente curricular para o discente. E o componente dispensado não precisará<br>mais ser cursado. |                      |                     |                          |
| Para realizar esse procedimento, siga os passos abaixo:                                                                                                    |                      |                     |                          |
| 1) Acessar o Portal do Coordenador;<br>2) Colocar o mouse em cima do ícone de "Aluno";<br>3) Ir na opção "Aproveitamentos";<br>4) Clicar na opção "Aproveitar Disciplina com Equivalência"                                                             |                      |                     |                          |
| Figura 1.                                                                                                    |                      |                     |                          |
| 5) informar os dados para busca do discente que terá a matrícula realizada;<br>6) Clicar no botão "Buscar" (figura 2);<br>7) Ao aparecer o nome do discente desejado, clique no ícone verde com uma seta<br>(figura 3).                                |                      |                     |                          |
| Figura 2.                                                                                                    |                      |                     |                          |
| Figura 3.                                                                                                    |                      |                     |                          |
| 8) Na tela de "Dados do aproveitamento", preencha o formulário com os dados<br>necessários. Os itens com uma estrela azul são obrigatórios. Clique no botão<br>"adicionar" (figura 4)                                                                  |                      |                     |                          |
| Figura 4.                                                                                                    |                      |                     |                          |
| 9) Será apresentado um resumo dos dados do componente curricular cadastrado<br>anteriormente e basta apenas clicar no botão "Confirmar" para que o componente<br>seja dispensado da obrigatoriedade do discente cursá-lo. (figura 5)                   |                      |                     |                          |
| Figura 5.                                                                                                    |                      |                     |                          |
| Para mais detalhes, acesse o manual:<br>[1]https://manuaisdesistemas.ufpe.br/index.php/Aproveitar_Disciplina_com_Equival%C3%AAncia                                                                                                    |                      |                     |                          |
| [1] https://manuaisdesistemas.ufpe.br/index.php/Aproveitar_Disciplina_com_Equival%C3%AAncia                                                                                                    |                      |                     |                          |